# **EUROLINK** Internet Banking

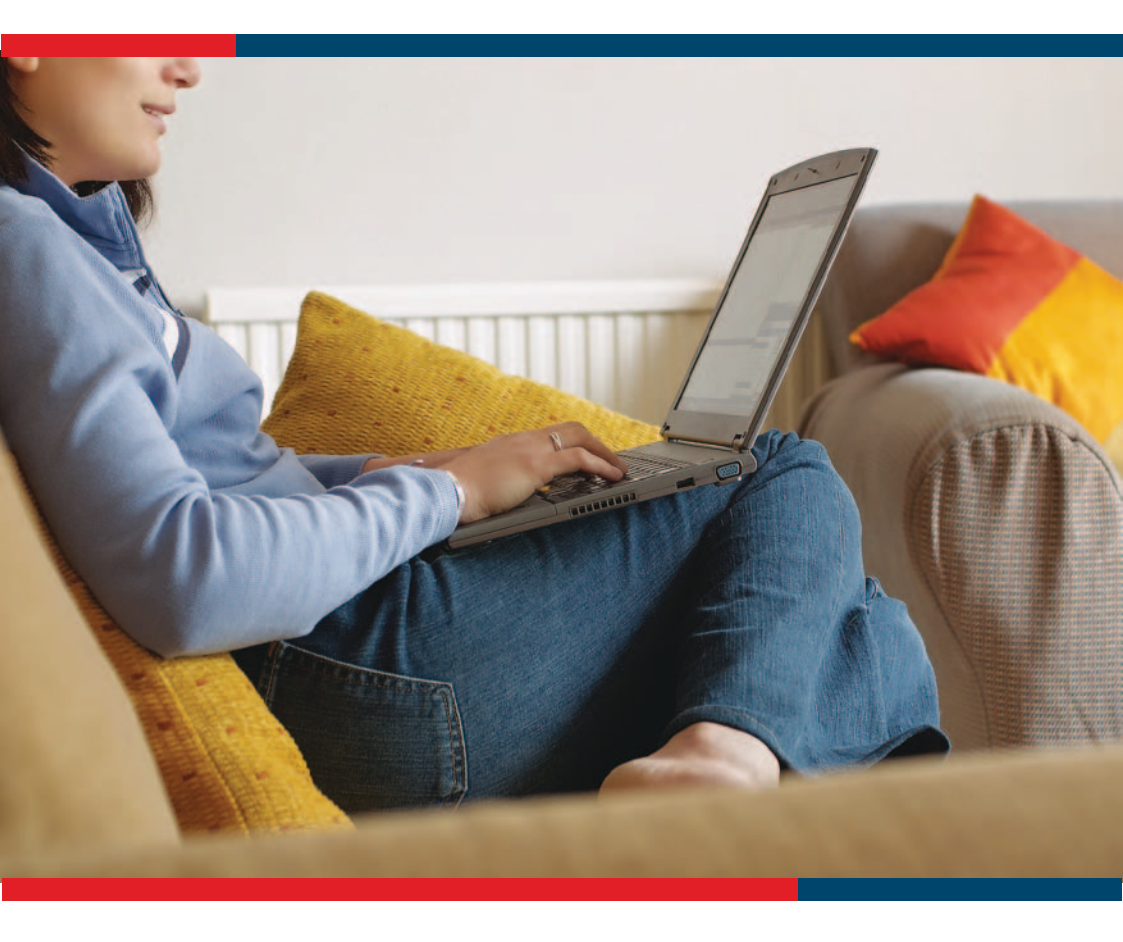

## Introducción

### MANUAL DEL USUARIO DEL SISTEMA DE SERVICIO BANCARIO A DISTANCIA EUROLINK (en adelante el Sistema) en EVROFINANCE MOSNARBANK, S.A. (en adelante el Banco)

#### Versión 2.2.3

#### ÍNDICE

#### 1. Descripción del Sistema.

- 1.1. Facilidades básicas del Sistema.
- 1.2. Procedimientos de autorización en el Sistema .
- 2. Acceso al Sistema.

#### 3. Navegación.

#### 4. Obtención de información sobre las cuentas.

- 4.1. Obtener un estado de cuenta.
- 4.2. Obtener un extracto de tarjeta.
- 4.3. Obtener información sobre un préstamo.
- 4.4. Obtener información sobre un depósito a plazo fijo.

#### 5. Descripción de operaciones estándares.

- 5.1. Recargar la cuenta.
- 5.1.1. Transferencia desde la tarjeta bancaria a la cuenta.
- 5.2. Recargar la tarjeta.
- 5.3. Realizar transferencia en rublos.
- 5.4. Realizar transferencia en divisas.
- 5.5. Realizar conversión de fondos monetarios.
- 5.6. Recargar el depósito a plazo fijo.

#### 6. Confirmación de operaciones en el Sistema.

- 6.1. Con utilización de claves de sesión.
- 6.2. Asociar nuevo conjunto de claves de sesión.

#### 7. Etapas de procesamiento de documentos en el Sistema.

- 7.1. Estatus del documento en el Sistema.
- 7.2. Anulación de documentos.

#### 8. Elaboración y uso de plantillas.

#### 9. Correspondencia con el Banco.

- 9.1. Mensajes entrantes.
- 9.2. Mensajes salientes.

#### 10. Cambio de contraseña.

## 1. DESCRIPCIÓN DEL SISTEMA.

#### 1.1 Facilidades básicas del Sistema.

El Sistema permite a los clientes recibir la siguiente información las 24 horas del día, los siete días a la semana:

- extractos de cuentas y tarjetas;
- información sobre las tarjetas;
- información sobre los préstamos;
- información sobre los depósitos a plazo fijo;
- seguimiento a los pasos de procesamiento de los documentos enviados;
- mensajes libres del Banco.

El Sistema permite a los Clientes realizar en cualquier momento las siguientes operaciones:

- transferir fondos monetarios en rublos de Rusia entre sus cuentas abiertas en el Banco y a sus propias cuentas en otras instituciones financieras;

- transferir fondos monetarios en rublos de Rusia a las cuentas de otros beneficiarios (personas jurídicas y naturales);

- transferir fondos monetarios en divisas entre sus propias cuentas abiertas en el Banco;

- transferir fondos monetarios en divisas a las cuentas de otros beneficiarios (personas jurídicas y naturales);

- realizar la compra y venta de divisas por rublos;

– recargar tarjetas bancarias de sus cuentas abiertas en la misma moneda que la tarjeta que se recarga;

- acreditar a sus cuentas a través de transferencias de las cuentas de tarjetas bancarias;

- recargar depósitos a plazo fijo de sus cuentas abiertas en la misma moneda que el depósito que se recarga;

- revocar el documento electrónico remitido al Banco antes de que el documento sea procesado por el Banco;

– enviar al Banco mensajes libres, incluso sobre la necesidad de bloquear los medios de confirmación y la palabra clave;

- cambiar independientemente la Contraseña;

- registrar independientemente la Tabla de claves de sesión;

- crear su propia base de plantillas de pagos.

#### 1.2. Procedimientos de autorización en el Sistema:

1.2.1. Utilizando el login y la contraseña. Este procedimiento permite ver las noticias, la información sobre el Sistema, las cuentas, préstamos y tarjetas bancarias de Usted.

1.2.2. Utilizando el login, la contraseña y las claves de sesión. Este procedimiento permite obtener pleno acceso a todas las facilidades del Sistema.

## 2. ACCESO AL SISTEMA.

Para iniciar el Sistema visite la página web dbo.efbank.ru. Dentro de un rato aparecerá la página para entrar en el Sistema. Seleccione la interfaz en inglés.

| 0 | A https://doc.efbank.nu/sl/cg/sas/d8/Ta-RT_2Auth:BF | ρ = 🚊 Joint Stock Commercial B., d 🥘 ΔΕΟ EuroLink | » 🖉 Пустая страница | <b>6</b> A 8 |
|---|-----------------------------------------------------|---------------------------------------------------|---------------------|--------------|
|   |                                                     |                                                   |                     | ۲            |
|   |                                                     |                                                   |                     |              |
|   |                                                     |                                                   |                     |              |
|   |                                                     |                                                   |                     |              |
|   |                                                     |                                                   |                     |              |
|   |                                                     |                                                   |                     |              |
|   |                                                     | Еврофинанс                                        |                     |              |
|   |                                                     | моснароан                                         | K                   |              |
|   |                                                     | Лотин                                             |                     |              |
|   |                                                     | Rapons: Bolivat                                   |                     |              |
|   |                                                     | Введите Веш логин и пераль                        |                     |              |
|   |                                                     |                                                   |                     |              |
|   |                                                     |                                                   |                     |              |

| 1 |                                                                                                    | · prosection of the second |          |
|---|----------------------------------------------------------------------------------------------------|----------------------------|----------|
|   | 🗲 🗇 🖉 https://doc.efbank.ru/s//cgs/tes:dt/11=812_25gt/sBF8L=E805_P + 🔒 Joint Stock Commercial B 🕴 🥝 RBS EuroLink | × 🧿 Пустая страница        | 0 18 (8) |
|   |                                                                                                    |                            | 0        |
|   | EBPOфинанс<br>Mochapoank                                                                                         |                            |          |

Introduzca su Login y Contraseña y haga click en Enter!

| Login:    | login |        |
|-----------|-------|--------|
| Password: | ••••• | Ŧ      |
|           |       | Enter! |

Para introducir los datos se puede usar el teclado virtual.

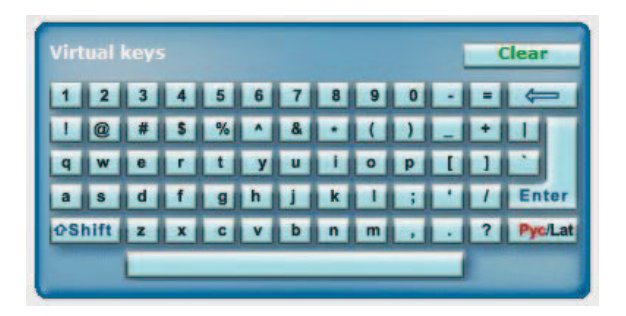

Su Login está indicado en la «Notificación sobre el registro del cliente en el Sistema" que Usted recibió en el Banco.

Su Contraseña está indicada en la tarjeta de plástico recibida por Usted con el número identificador del paquete.

#### ¡IMPORTANTE!

¡Si introduce la contraseña equivocada tres veces los derechos del usuario quedarán bloqueados!

En la parte derecha de la pantalla verá las "Noticias del Banco". Abajo aparecerá el mensaje: "Actualizando los datos del sistema bancario", después verá el mensaje: "Finalizada la actualización de los datos del sistema bancario. La información ha sido actualizada correctamente".

## 3. NAVEGACIÓN.

Una vez que Usted ingrese en el Sistema, se abre la ventana principal. La ventana se divide visualmente en tres secciones: la de izquierda es la sección de navegación, la central es la sección de trabajo (donde se presenta la lista de sus cuentas, tarjetas y préstamos, así como la información sobre los tipos de cambio vigentes en el Banco), la de derecha es la sección de noticias.

| Еврофинанс<br>Моснарбанк | Welcome to EuroLink RBS |                 |            |                     |             |                        |                        | 22.01.2014 |
|--------------------------|-------------------------|-----------------|------------|---------------------|-------------|------------------------|------------------------|------------|
|                          |                         | Last enter in ; | system: 21 | 01.2014 12:31:05 Mg | Sec.2       |                        |                        |            |
| Main page                |                         |                 |            |                     |             |                        |                        |            |
|                          | ()<br>()                | Your accou      | ints       |                     |             | 2 Lipdate              | News                   |            |
|                          |                         | Accourt         | nt         | Balance             | Currency    | Account type           | 20.12.2013 1           |            |
| our deposits             |                         | 408178109000    | 09548356   | 2 654.12            | RUR         | Раск. с банк:<br>карт. | More.a                 |            |
|                          |                         | 423018109000    | 09548190   | 455 110.28          | RUR         | депозиты до            | 20.12.2013  <br>More.a |            |
| our credits              |                         | 455068105000    | 09548156   | - 209 839.07        | RUR         | Кридиты на 1-3         | 06.12.2013             |            |
|                          |                         | 455098105000    | 09548344   | 0.00                | RUR         | Кредит в виде          | All news b             |            |
|                          |                         |                 |            |                     |             | unable.                | additional a           |            |
|                          |                         | Your cards      |            |                     |             |                        |                        |            |
|                          |                         | Card N          | ia.        | Balance             | Currency    | Card type              |                        |            |
|                          |                         | 4268 23** ***   | * \$878    | 4 500.00            | 995         | Visa Classic           |                        |            |
| coming Mail              |                         | 4268 51** ***   | * 3562     | 1 592.52            | RUR         | Visa Classic           |                        |            |
|                          |                         | Your loans      |            |                     |             |                        |                        |            |
|                          |                         | Amount of cr    | redit Cui  | mency the M         | taturity da | te Status              |                        |            |
|                          |                         | 1 000           | 000.00     | tuit 9.5            | 22.08.201   | 4 Not repaid           |                        |            |
|                          | 1                       | Main excha      | nge rate   | 5                   |             |                        |                        |            |
|                          |                         | Name            | 150        | Purchase            |             | Sell                   |                        |            |
|                          |                         | 6800            | CUR        | 48.7 RUR for 1 DUR  | 46.2 1      | UR for 1 EUR           |                        |            |
|                          |                         | BYHT CTREMENTOR | GBP        | 55.25 RUR for 1 GBP | 56.25       | RUR for 1 GBP          |                        |            |
|                          |                         |                 |            |                     |             |                        |                        |            |

La apariencia de la ventana de trabajo depende de la opción del menú elegida por Usted.

Por ejemplo, al elegir el menú Account statement se abre la ventana Statement of accounts.

## 4. OBTENCIÓN DE INFORMACIÓN SOBRE LAS CUENTAS.

#### 4.1. Obtener un estado de cuenta.

Seleccione el menú Account statement, se abrirá la ventana Statement of accounts y se reflejará la lista de las cuentas del Cliente.

| Еврофинанс<br>Моснарбанк                     | STATEMENT OF CARD | ACCOUNTS              |                 |          |               | 🕑 Hels |
|----------------------------------------------|-------------------|-----------------------|-----------------|----------|---------------|--------|
|                                              |                   | Parameters for statem | ent generation  |          |               |        |
| earn page                                    |                   | Last week             |                 |          |               |        |
| Account statement                            |                   | Last month            |                 |          |               |        |
| Cards statement                              | 0                 | Over the 15.01.201    | 14 to 22.01.201 | 4        |               |        |
|                                              |                   | period main           |                 |          | States Street |        |
|                                              |                   | Card No.              | Balance         | Currenty | Card type     |        |
| our credits                                  |                   | 4268 51** **** 1878   | 4 800.00        | LIST     | Visa Classic  |        |
|                                              |                   | 4260 51** **** 7562   | 1 592 52        | RUR      | Van Classic   |        |
| eplenish card account                        |                   |                       |                 |          |               |        |
|                                              |                   |                       |                 |          | Obtain        |        |
|                                              |                   |                       |                 |          |               |        |
|                                              |                   |                       |                 |          |               |        |
| coming Mail                                  |                   |                       |                 |          |               |        |
|                                              |                   |                       |                 |          |               |        |
| Itgoing Mail                                 |                   |                       |                 |          |               |        |
| utgoing Mell                                 |                   |                       |                 |          |               |        |
| utgoing Mail                                 |                   |                       |                 |          |               |        |
|                                              |                   |                       |                 |          |               |        |
|                                              |                   |                       |                 |          |               |        |
|                                              |                   |                       |                 |          |               |        |
|                                              |                   |                       |                 |          |               |        |
|                                              |                   |                       |                 |          |               |        |
|                                              |                   |                       |                 |          |               |        |
|                                              |                   |                       |                 |          |               |        |
|                                              |                   |                       |                 |          |               |        |
|                                              |                   |                       |                 |          |               |        |
|                                              |                   |                       |                 |          |               |        |
|                                              |                   |                       |                 |          |               |        |
| utgoing Mail<br>rectories<br>exoce<br>g mail |                   |                       |                 |          |               |        |

Usted puede elegir los parámetros (períodos) para crear un extracto de cuenta y marcar las cuentas que les interesan para crear un extracto de cuenta.

|   | Parameters for stateme          | nt generation |          |                      |
|---|---------------------------------|---------------|----------|----------------------|
| 0 | Last week                       |               |          |                      |
| 0 | Last month                      |               |          |                      |
| ۲ | Over the period from 17.10.2013 | to 30.10.201  | 3        |                      |
|   | Account                         | Balance       | Currency | Account type         |
|   | 40817810900009548356            | 2 654.12      | RUR      | Расч. с банк, карт.  |
| ~ | 42301810900009548190            | 466 110.28    | RUR      | Депозиты до востреб. |
|   | 45506810500009548156            | - 209 839.07  | RUR      | Кредиты на 1-3 года  |
|   |                                 |               |          |                      |

El extracto de la cuenta elegida, por el período determinado por Usted se abre en una ventana nueva.

| of a  | ccounts from 17.10.2<br>ose the window Solar Pr<br>nt No: 42301810900009 | 2013 to 30.10.2013<br>int<br>9548190 [RUR]                                                                                                    |                                                                                                    |
|-------|--------------------------------------------------------------------------|----------------------------------------------------------------------------------------------------|----------------------------------------------------------------------------------------------------|
|       | Transaction date                                                         | Amount                                                                                                    | Description of transaction                                                                                                    |
| Э     | 17.10.2013                                                               | -30 000.00                                                                                                    | Перечисление средств по заявлению клиента N<br>15   Пополнение текущего счета                                                                                                    |
| Э     | 17.10.2013                                                               | -30.00                                                                                                    | Ком.вознагр.за пл 15                                                                                                    |
| -     | 30.10.2013                                                               | 36.20                                                                                                    | Int. Applied To 310KT13                                                                                                    |
| Open  | book balance as of 17.                                                   | 10.2013: 452 312.92 R                                                                                                    | UR                                                                                                    |
| Close | book balance as of 30.                                                   | 10.2013: 422 282.92 R                                                                                                    | UR                                                                                                    |
| Curre | nt halance: 466 110.28                                                   | RUR                                                                                                    |                                                                                                    |
|       | Of a                                                                     | Of accounts from 17.10.2           Close the window         Pr           Ccount No: 42301810900009         Pr           Transaction date         17.10.2013           17.10.2013         3.10.2013           30.10.2013         17.10.2013           Depen book balance as of 17.         Close book balance as of 30. | Transaction date         Amount           Interface         Amount           Interface         Amount           Interface         Amount           Interface         Amount           Interface         Interface           Interface         Amount           Interface         Interface           Interface         Interface |

#### 4.2. Obtener un extracto de tarjeta.

Para obtener el extracto de tarjeta sigue las mismas instrucciones como para obtener el extracto de cuenta (ver p.4.1.).

| C D C https://dbo.efbank.ru/                                                                                                    | rgirbni driffa All 2Aun Ffelda DvSc P - 🔒 Joint Stock Con | mmercial Da C 🧔 KOSTRIK  | IN SERGEY VIKTOR × 🍊 There                                                                                                    | е страница |        |
|----------------------------------------------------------------------------------------------------|-----------------------------------------------------------|--------------------------|----------------------------------------------------------------------------------------------------|------------|--------|
| Еврофинанс<br>Моснарбанк                                                                                                    | E STATEMENT OF CARD A                                     | CCOUNTS                  |                                                                                                    |            | 🕢 Halo |
| + Main page                                                                                                    | <b>D</b> 7                                                | Parameters for statement | generation                                                                                                    | 3          |        |
|                                                                                                    |                                                           | Last week                |                                                                                                    |            |        |
| + Cards statement                                                                                                    |                                                           | Last month               | in the second second se |            |        |
| + Your deposits                                                                                                    | <u>.</u>                                                  | period from 15.01.2014   | to [22.01.2014]                                                                                                    | -          |        |
| + Your cards                                                                                                    |                                                           | Card No.                 | Balance Currency                                                                                                    | Card type  |        |
|                                                                                                    |                                                           | 4268 51** **** 1878      | 4 500.00 USD VM                                                                                                    | a Classic  |        |
|                                                                                                    |                                                           | 4768 51** **** 7567      | 1 592 52 808 10                                                                                                    | a Classic  |        |
| + Replenish card account                                                                                                    | 147                                                       |                          |                                                                                                    |            |        |
|                                                                                                    |                                                           |                          |                                                                                                    | Obtain     |        |
|                                                                                                    |                                                           |                          |                                                                                                    |            |        |
|                                                                                                    |                                                           |                          |                                                                                                    |            |        |
|                                                                                                    |                                                           |                          |                                                                                                    |            |        |
|                                                                                                    |                                                           |                          |                                                                                                    |            |        |
|                                                                                                    |                                                           |                          |                                                                                                    |            |        |
|                                                                                                    |                                                           |                          |                                                                                                    |            |        |
| + Log out                                                                                                    |                                                           |                          |                                                                                                    |            |        |
|                                                                                                    |                                                           |                          |                                                                                                    |            |        |
|                                                                                                    |                                                           |                          |                                                                                                    |            |        |
|                                                                                                    |                                                           |                          |                                                                                                    |            |        |
|                                                                                                    |                                                           |                          |                                                                                                    |            |        |
|                                                                                                    |                                                           |                          |                                                                                                    |            |        |
|                                                                                                    |                                                           |                          |                                                                                                    |            |        |
|                                                                                                    |                                                           |                          |                                                                                                    |            |        |
|                                                                                                    |                                                           |                          |                                                                                                    |            |        |
|                                                                                                    |                                                           |                          |                                                                                                    |            |        |
| Technical support:<br>Prone: 8-806-2006-600                                                                                                    |                                                           |                          |                                                                                                    |            |        |
| and a second second sec |                                                           |                          |                                                                                                    |            |        |

|   | Parameters for stater         | ment generation |          |              |
|---|-------------------------------|-----------------|----------|--------------|
| 0 | Last week                     |                 |          |              |
| 0 | Last month                    |                 |          |              |
| ۲ | Over the period from 01.10.20 | 13 to 10.10.20  | 13 🕤     |              |
|   | Card No.                      | Balance         | Currency | Card type    |
|   | 4268 51** **** 1878           | 4 500.00        | USD      | Visa Classic |
| ~ | 4268 51** **** 3562           | 1 592.52        | RUR      | Visa Classic |

#### Statement of card accounts from 01.10.2013 to 10.10.2013

Close the window 🍦 Print

#### Card No: 4268 51\*\* \*\*\*\* 3562 [Visa Classic, RUR]

| Transaction<br>date | Entry date  | Description of transaction         | Amount         | Amount in card<br>currency |
|---------------------|-------------|------------------------------------|----------------|----------------------------|
| 01.10.2013          | 27.09.2013  | MOSOBLGAZ.RU KRASNOGORSK<br>RU     | 87.28 (RUR)    | -87.28 (RUR)               |
| 01.10.2013          | 29.09.2013  | SPORTMASTER SHOP MOSCOW<br>RU      | 1 688.00 (RUR) | -1 688.00 (RUR)            |
| 02.10.2013          | 29.09.2013  | DIKSI MOSCOW RU                    | 596.20 (RUR)   | - 596.20 (RUR)             |
| 07.10.2013          | 03.10.2013  | SPORTMASTER SHOP MOSCOW<br>RU      | 4 579.00 (RUR) | -4 579.00 (RUR)            |
| 08.10.2013          | 04.10.2013  | MOBILETELESYSTEMSOJSC<br>MOSCOW RU | 200.00 (RUR)   | - 200.00 (RUR)             |
| 08.10.2013          | 04.10.2013  | DIKSI MOSCOW RU                    | 412.05 (RUR)   | - 412.05 (RUR)             |
| 09.10.2013          | 07.10.2013  | WWW.MEGAFON.RU<br>http://www.meRU  | 100.00 (RUR)   | - 100.00 (RUR)             |
| Доступный           | остаток: 2  | 654.12 (RUR)                       |                |                            |
| Входящий о          | статок: 12  | 133.19 (RUR)                       |                |                            |
| Исходящий           | остаток: 4  | 470.66 (RUR)                       |                |                            |
| Лимит разре         | ешенного ов | зердрафта: 0.00 (RUR)              |                |                            |
| Текущий не          | снижаемый   | остаток: 0.00 (RUR)                |                |                            |
| Сумма не п          | одтвержден  | ных финансовых операций: 0.00      | D (RUR)        |                            |

4.3. Obtener información sobre un préstamo.

Si Usted tiene préstamos otorgados por el Banco, puede ver la información sobre dichos préstamos en el menú Your credits.

| C () (2 https://doc.efbank.ru                                 | ng holder 11, 21, 22, 20, 20, 20, 20, 20, 20, 20, 20, 20                                                                                                    |                       | 0.619  |
|---------------------------------------------------------------|----------------------------------------------------------------------------------------------------|-----------------------|--------|
| <u>Еврофинанс</u><br>Моснарбанк                               | 🦻 Your loans                                                                                                    |                       | 🕑 Halp |
| + Main page<br>- Account statement                            | View.in.a.new.window 🚱 Forst.out.list                                                                                                    |                       |        |
| Cards statement     Your deposits                             | Attentionil<br>To perform this operation with your loan, Nightight its rew in the list.                                                                                                    |                       |        |
| + Your credits                                                | Aurenmend dale Amount af ceedst Amenanis aproceal Correscy 50 Habrits date<br>23-08-2013 1,000-000-00 209-919-07 fum 9-5 12-08-2014                                                                                                    | Status<br>feet expand |        |
| Replenish account     Replenish card account     Transfer RUR | and present of present of the state of the state of the s |                       |        |
| + Transfer foreign currency<br>+ Exchange currency            |                                                                                                    |                       |        |
| + Incoming Mail<br>+ Outgoing Mail                            |                                                                                                    |                       |        |
| Directories                                                   |                                                                                                    |                       |        |
| + Log out                                                     |                                                                                                    |                       |        |
|                                                               |                                                                                                    |                       |        |

Para la información más detallada sobre un préstamo haga doble click en la línea de la lista de préstamos o pulse el enlace View in a new window.

| AN DETAILS                                         | 1                                    |
|----------------------------------------------------|--------------------------------------|
| Loan type                                          | Кредит физ.лиц от 1 года до 3 лет    |
| Loan account                                       | 45506810500009548156                 |
| Agreement date                                     | 23.08.2011                           |
| Agreement No                                       | 9548-158                             |
| Date of issue                                      | 23.08.2011                           |
| Term of loan                                       | 22.08.2014                           |
| Credit limit                                       | 1 000 000.00 (RUR, РОССИЙСКИЙ РУБЛЬ) |
| Interest rate                                      | 9.5 % per annum                      |
| Frequency of payments                              | Ежемесячно                           |
| Outstanding amount against<br>principal amount     | 209 839.07                           |
| Amount of accrued interest                         | 2 233.57                             |
| Amount of overdue payment                          | 0.00                                 |
| Amount of overdue interest                         | 0.00                                 |
| Interest rate for overdue debt                     | 0.00 % per annum                     |
| Amount of accrued interest for<br>overdue payment  | 0.00                                 |
| Amount of accrued interest for<br>overdue interest | 0.00                                 |
| Details of next payment                            |                                      |
| Min amount for partial anticipated<br>repayment    | 32 032.95                            |
| Timeframes for next payment                        | 31.01.2014                           |
|                                                    | Close                                |

Al pulsar el enlace View payments schedule Usted verá los datos de los pagos de crédito realizados y programados y la deuda pendiente.

| Close the                       | <u>e window</u> 🍃 Prin                                     | t           |                                |                         |             |  |
|---------------------------------|------------------------------------------------------------|-------------|--------------------------------|-------------------------|-------------|--|
| Contract date                   | and number                                                 | 23.08.2011  | , No 9548-158                  |                         |             |  |
| Amount of loa                   | an                                                         | 1 000 000.0 | ,<br>00 RUR (РОССИЙСКИЙ        | РУБЛЬ)                  |             |  |
| Period of loar                  | r                                                          | 22.08.2014  |                                | - Print di              |             |  |
| Interest rate                   | st rate of loan agreement                                  |             | 9.50                           |                         |             |  |
| Principal amo<br>interest agair | incipal amount of loan and<br>erest against loan agreement |             | 1 095 000.00                   |                         |             |  |
| Total amount<br>Ioan            | of payments against                                        | 926 721.98  |                                |                         |             |  |
| Calculated in                   | terest rate (annual %                                      | ) 9.50      |                                |                         |             |  |
|                                 |                                                            |             |                                |                         |             |  |
|                                 |                                                            | Payment fo  | or the period                  |                         |             |  |
| maturity                        | annan an ta th                                             |             | including                      |                         | Outstanding |  |
| date                            | payment                                                    | interest    | repayment of<br>principal loan | commission<br>and other | debt        |  |
| Actual payn                     | nents                                                      |             |                                |                         |             |  |
| 31.08.2011                      | 32 032.95                                                  | 2 082.19    | 29 950.76                      |                         | 970 049.24  |  |
| 80.09.2011                      | 32 032.95                                                  | 7 574.36    | 24 458.59                      |                         | 945 590.65  |  |
| 31.10.2011                      | 32 032.95                                                  | 7 629.49    | 24 403.46                      |                         | 921 187.19  |  |
| 30.11.2011                      | 32 032.95                                                  | 7 192.83    | 24 840.12                      |                         | 896 347.07  |  |
| 30.12.2011                      | 32 032.95                                                  | 6 998.87    | 25 034.08                      |                         | 871 312.99  |  |
| 31.01.2012                      | 32 032.95                                                  | 7 237.75    | 24 795.20                      |                         | 846 517.79  |  |
| 29.02.2012                      | 32 032.95                                                  | 6 372.01    | 25 660.94                      |                         | 820 856.85  |  |
| 30.03.2012                      | 32 032.95                                                  | 6 391.92    | 25 641.03                      |                         | 795 215.82  |  |
| 28.04.2012                      | 32 032.95                                                  | 5 985.85    | 26 047.10                      |                         | 769 168.72  |  |
| 31.05.2012                      | 32 032.95                                                  | 6 588.37    | 25 444.58                      |                         | 743 724.14  |  |
| 29.06.2012                      | 32 032.95                                                  | 5 598.25    | 26 434.70                      |                         | 717 289.44  |  |
| 31.07.2012                      | 32 032.95                                                  | 5 957.81    | 26 075.14                      |                         | 691 214.30  |  |
| 31.08.2012                      | 32 032.95                                                  | 5 561.82    | 26 471.13                      |                         | 664 743.17  |  |
| 28.09.2012                      | 32 032.95                                                  | 4 831.19    | 27 201.76                      |                         | 637 541.41  |  |
| 31.10.2012                      | 32 032.95                                                  | 5 460.91    | 26 572.04                      |                         | 610 969.37  |  |
| 30.11.2012                      | 32 032.95                                                  | 4 757.55    | 27 275.40                      |                         | 583 693.97  |  |
| 29.12.2012                      | 32 032.95                                                  | 4 393.65    | 27 639.30                      |                         | 556 054.67  |  |
|                                 | 22 022 05                                                  | 4 775 10    | 27 257 76                      |                         | 500 705 01  |  |

4.4. Obtener información sobre un depósito a plazo fijo.

La información sobre los depósitos a plazo fijo abiertos en el Banco está disponible en el menú Your deposits.

|                                     | • M = = = / / ·                  | 10                                  |                   |                   |                         | in the second second second second second second second second second second second second second second second |            |          |        |
|-------------------------------------|----------------------------------|-------------------------------------|-------------------|-------------------|-------------------------|----------------------------------------------------------------------------------------------------|------------|----------|--------|
| (-) (-) (2 https://dbo.efbank.ru/// | gi/bild171c#T_2Auth_BF&LeDVGL1 P | <ul> <li>B Joint Stock C</li> </ul> | ommercial Ba C    | KOSTRUKIN         | SERGEY VARTOR           | 📖 🛛 🙆 Пустая страница                                                                                           |            |          | 0 1 2  |
| Еврофинанс<br>Моснарбанк            | 📁 Your deposits                  | 5                                   |                   |                   |                         |                                                                                                    |            |          | 🕑 Halo |
|                                     | <b>S</b> 100                     | tw in a new window                  | s 🌿 Replecia      | in 🧭 View.        | Deposit Replen          | ishment Applications                                                                                            |            |          |        |
|                                     | Attent<br>To perf                | tent<br>form this operation         | with your deposit | , highlight as ro | w in the list.          |                                                                                                    |            |          |        |
| Your deposits                       |                                  | eposit type                         | Date orspecter*   | Einaldate         | Процентал<br>ставка, 95 | Account                                                                                                    | Relation   | Cuttensy |        |
|                                     | <b>Aenox</b>                     | ne 1-3 roza                         | 01.06.2013        | 01.06.2015        | 7.5                     | 42306810300009548481                                                                                            | 300 000.00 | RUR      |        |
| Replenish account                   |                                  |                                     |                   |                   |                         |                                                                                                    |            |          |        |
| + Transfer RUR                      |                                  |                                     |                   |                   |                         |                                                                                                    |            |          |        |
|                                     |                                  |                                     |                   |                   |                         |                                                                                                    |            |          |        |
|                                     |                                  |                                     |                   |                   |                         |                                                                                                    |            |          |        |
| - Incoming Mail<br>- Outgoing Mail  |                                  |                                     |                   |                   |                         |                                                                                                    |            |          |        |
|                                     |                                  |                                     |                   |                   |                         |                                                                                                    |            |          |        |
|                                     |                                  |                                     |                   |                   |                         |                                                                                                    |            |          |        |
|                                     |                                  |                                     |                   |                   |                         |                                                                                                    |            |          |        |
|                                     |                                  |                                     |                   |                   |                         |                                                                                                    |            |          |        |
|                                     |                                  |                                     |                   |                   |                         |                                                                                                    |            |          |        |

Para la información más detallada sobre un depósito a plazo fijo haga doble click en la línea de la lista o pulse el enlace View in a new window.

| ······································                 |                     |  |
|--------------------------------------------------------|---------------------|--|
| Deposit type                                           | Депозиты 1-3 года   |  |
| Deposit account                                        | 4230681030009548481 |  |
| Balance                                                | 300 000.00 (RUR)    |  |
| Start date                                             | 01.06.2013          |  |
| Final date                                             | 01.06.2015          |  |
| Min replenishment amount                               | 30 000.00           |  |
| Final date of the timeframes<br>allowing replenishment | 01.03.2015          |  |
| Interest rate, %                                       | 7.5                 |  |
| Relocation                                             | д                   |  |
| Plowback                                               | д                   |  |
| Relocation Amount                                      | 2                   |  |
| Contract Number                                        | 123456              |  |

## 5. DESCRIPCIÓN DE OPERACIONES ESTÁNDARES.

#### 5.1. Recargar la cuenta.

Esta operación se realiza para transferir fondos en rublos y moneda extranjera a las cuentas propias del cliente que éste último mantiene con el Banco.

Elija el menú Replenish account, en la parte derecha de la pantalla aparecerá la ventana con los campos para seleccionar la cuenta para debitar y la cuenta para recargar y el campo para introducir el importe.

| A                                                                                                    |                                                                                                    |         |
|----------------------------------------------------------------------------------------------------|----------------------------------------------------------------------------------------------------|---------|
| Еврофинанс<br>Моснарбанк                                                                                                    | Replenish account     New transfer between accounts                                                                                                    | C) telo |
| Main page     Account statement     Cards statement     Vour cards     Your cards     Your cards     Your cards     Your cards     Transfer target     Restands area account     Transfer target     Transfer target carrency     Richards cards count     Transfer target carrency     Richards cards cards     Transfer target carrency     Richards cards cards     Totaget carrency     Richards cards     Totaget carrency     Scharget carrency     Richards     Directones     Service     Tog and | Verse all transferse<br>All finds are monotony:<br>- 44 finds are monotony:<br>- 70x can consist a verse transfer from a registered one in the last of all transferse.<br>Here account:<br> |         |

Orden de relleno:

- 1. Seleccione una cuenta de la lista de la cual se debitarán los fondos.
- 2. Seleccione una cuenta de la lista en la cual se abonarán los fondos.
- 3. Introduzca el importe.

| Attention!<br>- All fields are | mandatory.                                                       |       |
|--------------------------------|------------------------------------------------------------------|-------|
| - You can crea                 | te a new transfer from a registered one in the list of all trans | fers. |
| From account:                  | 42301810900009548190 [Депозиты до востреб., 466 110.]            | 28 🗸  |
| To account:                    | 42306810300009548481 [Депозиты 1-3 года, 300 000.00 Р            | RUI 🗸 |
| Amount:                        | 10000.00 (RUR)                                                   |       |
| Commission at                  | bank rates                                                       |       |

En el momento de elegir las cuentas, recuerde que las cuentas deben ser diferentes y las divisas tienen que coincidir. En caso de una elección errónea, el Sistema emitirá un aviso de error.

| Attention!<br>- All fields are | mandatory.                                                   |                           |
|--------------------------------|--------------------------------------------------------------|---------------------------|
| - You can crea                 | te a new transfer from a registered one in t                 | ne list of all transfers. |
| From account:                  | 42301810900009548190 [Депозиты до во                         | стреб., 466 110.28 🔽      |
| To account:                    | 42301840500009548191 [Депозиты до во                         | треб., 3 500.00 US 🗸      |
| Amount:                        | 10000.00                                                     |                           |
| Commission at<br>You've chosen | bank rates<br>accounts for differing currencies. Currency of | codes of accounts mus     |

Usted podrá anular la transferencia remitida al Banco siguiendo las indicaciones del p. 7.2 del Manual.

5.1.1. Transferencia desde la tarjeta bancaria a la cuenta.

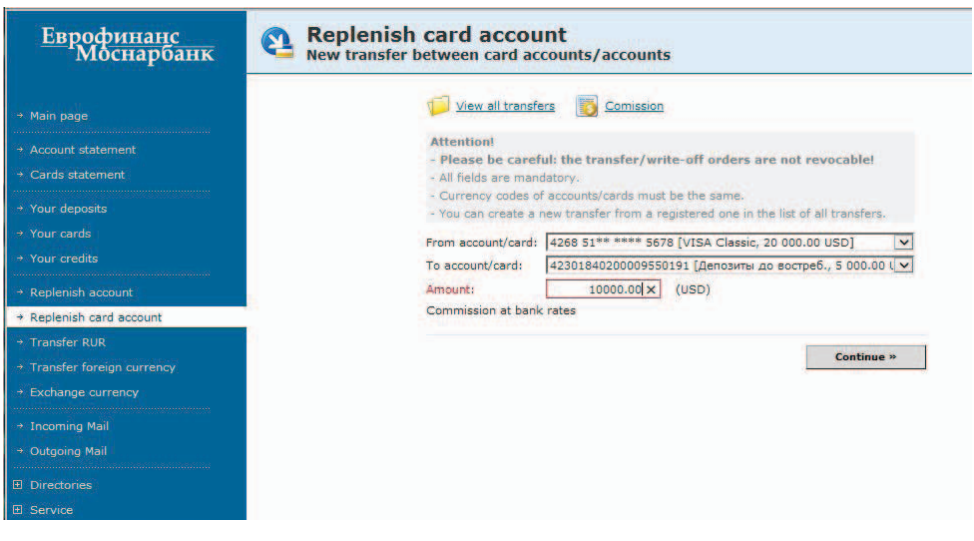

El relleno de los campos es similar al expuesto en el p. 5.1.

Deben coincidir la moneda de la cuenta y la moneda de la tarjeta que se regarga. Usted podrá anular la transferencia remitida al Banco siguiendo las indicaciones del p. 7.2 del Manual.

#### 5.2. Recargar la tarjeta.

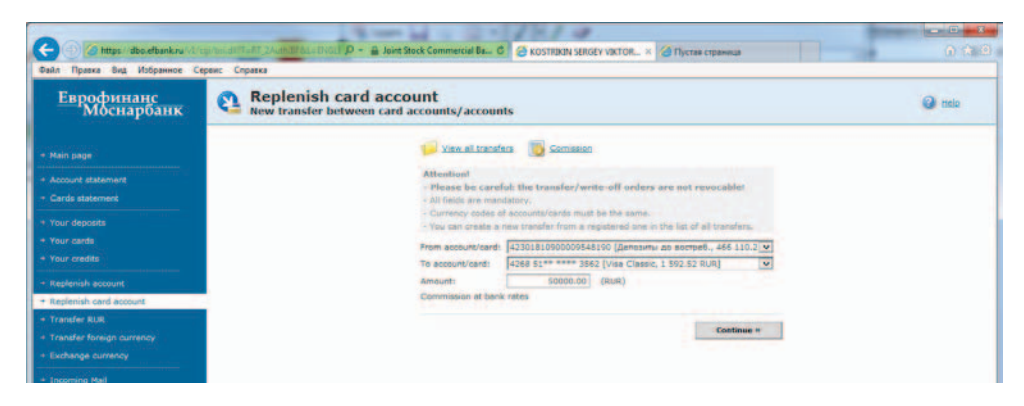

El relleno de los campos es similar al expuesto en el p. 5.1.

Deben coincidir la moneda de la cuenta y la moneda de la tarjeta que se regarga. Usted podrá anular la transferencia remitida al Banco siguiendo las indicaciones del p. 7.2 del Manual.

5.3. Realizar transferencia en rublos.

Esta operación se realiza para transferir fondos en rublos a las cuentas de beneficiarios abiertas en el Banco y en las cuentas de beneficiarios abiertas en otras instituciones financieras.

Elija el menú Transfer RUR.

| Еврофинанс<br>Моснарбанк | C Transfer RUR<br>New transfer |                                                                                                    | 0 === |
|--------------------------|--------------------------------|----------------------------------------------------------------------------------------------------|-------|
|                          |                                | 🃁 bien at brandens 👔 Saun at berutate                                                                                                    |       |
|                          |                                | 😡 Venteraletes 関 Geneeler                                                                                                    |       |
|                          |                                |                                                                                                    |       |
|                          |                                | Attentional (*) felta are especiatory.                                                                                                    |       |
| ner depents              |                                | You can create transfer from an already recorded and entergride available in the list of transfers<br>or templates                                                                           |       |
|                          |                                | * Ann of Sayment (all the RESIDENCES AND SAME AND AND AND AND AND AND AND AND AND AND                                                                                                    |       |
|                          |                                | * Arrianti                                                                                                    |       |
|                          |                                | Convestion at basis rates, in case of lack of funds on the econum I request the required free be<br>rated of from another accounts established in my name at the investigance these another. |       |
| ADMINIST CAPE ACCOUNT    |                                | * then in monodateday. If you page off taskets                                                                                                    |       |
| under treats camercy     |                                | 786                                                                                                    |       |
|                          |                                | C truebeic parments                                                                                                    |       |
|                          |                                | Beneficiary.                                                                                                    |       |
|                          |                                | *   Dufvikel                                                                                                    |       |
|                          |                                | *Filmene                                                                                                    |       |
|                          |                                | * Account No:                                                                                                    |       |
|                          |                                |                                                                                                    |       |
|                          |                                | Resetutory & basis                                                                                                    |       |
|                          |                                | *Name:                                                                                                    |       |
|                          |                                | *etc: 5 boot bern details                                                                                                    |       |
|                          |                                | *Sectorily of paryment:                                                                                                    |       |
|                          |                                |                                                                                                    |       |
|                          |                                |                                                                                                    |       |
|                          |                                |                                                                                                    |       |
|                          |                                | Continue +                                                                                                    |       |
|                          |                                |                                                                                                    |       |
|                          |                                |                                                                                                    |       |

En la parte derecha de la pantalla aparecerá la ventana para introducir los datos principales del pago. Es indispensable completar todos los campos marcados con\*.

Si Usted está realizando una transferencia a favor del cliente de EVROFINANCE MOSNARBANK se puede utilizar la casilla de selección IntraBank payments. En este caso los datos del Banco se completarán automáticamente.

| - Asterisked (*) field                                                               | ds are mandatory.                                                  |                       |
|--------------------------------------------------------------------------------------|--------------------------------------------------------------------|-----------------------|
| - You can create tra<br>or templates.                                                | insfer from an already recorded one or template available in t     | the list of transfers |
| * Acc. of payment:                                                                   | 42301810900009548190 [Депозиты до востреб., 466 110.               | 28 RUR] 🗸             |
| * Amount:                                                                            |                                                                    |                       |
| Commission:                                                                          | 0.00                                                               |                       |
| * INN is mandatory                                                                   | if you pay off taxes.                                              |                       |
| INN:                                                                                 |                                                                    |                       |
| 🗹 IntraBank payr                                                                     | ments                                                              |                       |
| Beneficiary:                                                                         |                                                                    |                       |
| *   Individual                                                                       | O Business                                                         |                       |
| * Full name:                                                                         |                                                                    |                       |
| * Account No.                                                                        |                                                                    |                       |
| ACCOUNT NO:                                                                          |                                                                    |                       |
| INN:                                                                                 | KPP:                                                               |                       |
| INN:<br>Beneficiary's ban                                                            | KPP:                                                               |                       |
| INN:<br>Beneficiary's banl                                                           | KPP:                                                               |                       |
| None:                                                                                | КРР:                                                               |                       |
| Necount No.<br>INN:<br>Beneficiary's banl<br>* Name:<br>* BIC:                       | КРР:                                                               |                       |
| Name:<br>* Name:<br>* BIC:                                                           | КРР:                                                               |                       |
| Neccount no:<br>INN:<br>Beneficiary's banl<br>* Name:<br>* BIC:<br>*Details of payme | САО АКБ "ЕВРОФИНАНС МОСНАРБАНК"<br>044525204<br>ent:               |                       |
| Beneficiary's banl<br>* Name:<br>* BIC:<br>*Details of payme                         | КРР:<br>К:<br>ОАО АКБ "ЕВРОФИНАНС МОСНАРБАНК"<br>044525204<br>ent: |                       |

Orden de relleno:

1. Seleccione de la lista una cuenta de la cual se debitarán los fondos.

2. Introduzca el importe de la transferencia. En el campo Comission se reflejará automáticamente el monto de la comisión del Banco por la transferencia de fondos.

3. Indique al beneficiario (persona jurídica o natural).

4. Introduzca el nombre del beneficiario (denominación de la persona jurídica o nombre, patronímico y apellido de la persona natural).

5. Introduzca la cuenta del beneficiario.

6. Introduzca el Número de Identificación Fiscal (NIF) del beneficiario.

7. Introduzca el Código Identificador Bancario (BIC) del banco beneficiario, haga click en Export bank details. En el campo Beneficiary's bank name aparecerá automáticamente el banco beneficiario.

8. Verifique el nombre del banco beneficiario.

9. Introduzca el concepto del pago.

10. En caso de realizar un pago de impuesto, complete los campos Payment of taxes and customs.

Los pagos de impuestos tienen parámetros específicos, la concordancia de los cuales será verificada. Para introducirlos, aparte de completar los campos marcados con \* es indispensable rellenar los campos de la sección Payment of taxes and customs en la parte inferior de la pantalla.

11. Haga click en Continue.

| * Acc. of opumpet:                                                                                                    | 42101010000000540100 [0400000                                                                                                    |                                                   |           |
|----------------------------------------------------------------------------------------------------|----------------------------------------------------------------------------------------------------|---------------------------------------------------|-----------|
| * Amount:                                                                                                    | 300.00                                                                                                    | 40 DOC/DED., 400 110.                             | to word   |
| = INN is mandatory                                                                                                    | if you nay off tayes.                                                                                                    |                                                   |           |
| INN:                                                                                                    | 532115586660                                                                                                    |                                                   |           |
| IntraBank payn                                                                                                    | ments                                                                                                    |                                                   |           |
| Beneficiary:                                                                                                    |                                                                                                    |                                                   |           |
| • O Individual                                                                                                    | ( Business                                                                                                    |                                                   |           |
| - Name:                                                                                                    | VOK no r Mockee (VIMSU) IV MBU 4                                                                                                    | Poccuu no r.Mockee)                               |           |
| * Account No:                                                                                                    | 40101810800000010041                                                                                                    |                                                   |           |
| * INN-                                                                                                    | 7707009101                                                                                                    | KPP:                                              | 770731005 |
|                                                                                                    |                                                                                                    |                                                   |           |
| Beneficiary's bank                                                                                                    | e                                                                                                    |                                                   |           |
| the second second second second second second second second second second second second second second second se                                                        |                                                                                                    | P THE REPORT FILL PRODUCE                         |           |
| * You can choose th                                                                                                    | e bank in the register of Banks or enter                                                                                                    | Tone park back menual                             |           |
| * You can choose th<br>* Name:                                                                                                    | отделение 1 московского гту н                                                                                                    | ВАНКА РОССИИ                                      | 4         |
| * You can choose th<br>* Name:<br>* BIC:                                                                                                    | отделение 1 московского гту 1<br>044583001 У Export by                                                                                                    | BAHKA POCCHH<br>ank details                       | 8         |
| <ul> <li>You can choose th</li> <li>Name:</li> <li>BIC:</li> <li>*Details of payme</li> </ul>                                                                          | CTERENIE 1 MOCKOBCKORO TTY 0<br>044583001 Strong the<br>mt:                                                                                                    | ане занк все манаа<br>ВАНКА РОССИИ<br>ank details | 4         |
| <ul> <li>You can choose th</li> <li>Name:</li> <li>BIC:</li> <li>*Details of payme</li> <li>Штраф за нарушені<br/>14<sub>44</sub> - , тосковска</li> </ul>             | а bank in the register of banks or enter<br>отделение 1 Московского гту і<br>044583001 <sup>1</sup> /у <u>Export ba</u><br>nt:<br>и страновление 990                                  | EAHKA POCCUU<br>ank datais                        | - 1       |
| <ul> <li>You can choose th</li> <li>Name:</li> <li>BIC:</li> <li>*Details of payme</li> <li>Штраф за нарушені</li> <li>14</li></ul>                                    |                                                                                                    | EAHKA POCCINI<br>enk details                      |           |
| <ul> <li>You can choose th</li> <li>Name:</li> <li>* BIG:</li> <li>* Details of payme</li> <li>Wrpad 28 нарушён:</li> <li>Inc</li></ul>                                | в bank in the register of bank of refer<br>(отделение 1 москоеского ггуз)<br>044583001 % Ексент Is<br>nt:<br>ne (III.). Постановление учёны,, 20,<br>и обл.,                          | An Carlin Colonia<br>BAHKA POCCINI<br>ank details | - 1       |
| <ul> <li>You can choose th</li> <li>Name:</li> <li>* BIG:</li> <li>* Details of payme</li> <li>Wrpad 38 нарушен:</li> <li>In, fockoscka</li> <li>Payment of</li> </ul> | bank the register of banks or energy     (organetwee 1: MoorKooscoror register                                                                                                    | EAHKA POCCINI<br>ank details                      | - 1       |
| * You can choose th<br>* Name:<br>* BIC:<br>* Details of payme<br>Uppad 28 HapvueH<br>14                                                                               | bank the register of banks or error in<br>organetwe I MOCKOBCKORO (1715)<br>                                                                                                    | EAHKA POCCIHI                                     |           |
| You can choose th Name: BIC: Control of payme Urpod 15 Horveen Payment of Payment of                                                                                   | bank on the register of banks or enter<br>organetwie 1 MocKobeckoro ruty<br>                                                                                                    | анка России<br>ank details<br>1                   |           |
| * You can choose th * Nome: * BIC: * BIC: * ElC: * Details of payme UTpad: 38 HapvueH 14                                                                               | Bank of the register of bank of refer<br>Orgenetwe is MocKoeckoron (TF)<br>Orgenetwe is MocKoeckoron (TF)<br>orgenetwe is MocKoeckoron (TF)<br>int:<br>net (IDL). INOTENDEREMENE 1996 | EAHAA POOCCHI<br>ank defails                      |           |
| * You can choose th * Nome: * Nome: * BiC: *Details of payme Utropd 28 + spoules 14, *, fooreering Payment of                                                          | bank of the register of bank of refer<br>(orgenetwe i Mocrosoftworr (Try)                                                                                                    | 0020016000140                                     |           |
| * You can choose th * Name: * Name: * BC: * Details of payme Utrad: 38 Habrush Eff, foreneena Payment of                                                               | bank of the register of bank of refer<br>[orggnetwite i Mockoeckoro (179)<br>                                                                                                    | EAHKA POCCHI<br>Ink detais<br>1                   |           |

En caso de que el importe del pago, incluída la comisión, supere el saldo en la cuenta, el Sistema emitirá un aviso y no permitirá guardar el documento.

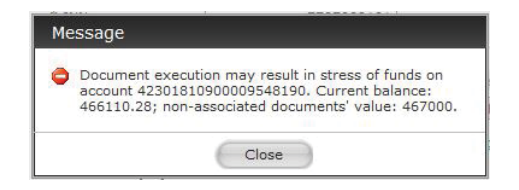

Al introducir los datos del banco beneficiario se puede seleccionar el banco por su nombre. Para hacerlo, haga click en la flecha en el campo Beneficiary's bank name para abrir la Guía Russian Banks register.

| Search                                      |               |         | 1             |
|---------------------------------------------|---------------|---------|---------------|
| Description contains                        |               |         | and ()        |
| Bank BIC contains                           |               |         | or (i)        |
|                                             |               | Count   | Class         |
|                                             |               | Search  | Clear         |
| Page 1 2 3 4 5 6 7 8 9 10 🕨 🕅               |               |         |               |
| <u>Name</u> +                               | BIC           | Į       | Account       |
| "АЗИАТСКО-ТИХООКЕАНСКИЙ<br>БАНК" (ОАО)      | 041012765     | 3010181 | 0300000000765 |
| "АЙСИАЙСИАЙ БАНК ЕВРАЗИЯ" (ООО              | 0) 044525870  | 3010181 | 080000000870  |
| "АЛОР БАНК" (ОАО)                           | 044525186     | 3010181 | 040000000186  |
| "AHKOP BAHK" (OAO)                          | 049209778     | 3010181 | 0300000000778 |
| "БАНК "МБА-МОСКВА" ООО                      | 044525502     | 3010181 | 0000000000502 |
| "БАНК КРЕМЛЕВСКИЙ" ООО                      | 044579196     | 3010181 | 060000000196  |
| "БАНК24.РУ"(ОАО)                            | 046577859     | 3010181 | 060000000859  |
| "БМВ БАНК" 000                              | 044583770     | 3010181 | 0900000000770 |
| "БНП ПАРИБА" ЗАО                            | 044525185     | 3010181 | 010000000185  |
| "БРАТСКИЙ АНКБ" ОАО                         | 042511741     | 3010181 | 0000000000741 |
| "БСТ-БАНК" ЗАО                              | 043209706     | 3010181 | 0000000000706 |
| "БУМ-БАНК",000                              | 048327749     | 3010181 | 010000000749  |
| "ГРАНД ИНВЕСТ БАНК" (ОАО)                   | 044525680     | 3010181 | 010000000680  |
| "ДЖЕЙ ЭНД ТИ БАНК" (ЗАО)                    | 044579520     | 3010181 | 070000000520  |
| "дил-банк" (000)                            | 044583376     | 3010181 | 010000000376  |
| "ЕДИНЫЙ СТРОИТЕЛЬНЫЙ БАНК" (ОС              | 00) 045209875 | 3010181 | 0352090000875 |
| "ЕКАТЕРИНБУРГСКИЙ" ФИЛИАЛ ОАО<br>БАНК ЗЕНИТ | 046551943     | 3010181 | 060000000943  |
| "ЗАО АКИБ "ПОЧТОБАНК"                       | 045773705     | 3010181 | 0400000000705 |
| "ЗАПСИБКОМБАНК" ОАО                         | 047130639     | 3010181 | 0100000000639 |
| "SEPEAHK (MOCKBA)"(3AO)                     | 044525116     | 3010181 | 0700000000116 |

Se puede realizar la búsqueda en la guía con la denominación o con el BIC.

| Description contains AЛЬФА-БАН                   | к         |         | and ()        |
|--------------------------------------------------|-----------|---------|---------------|
| Bank BIC contains                                |           |         | or 💿          |
|                                                  |           | Search  | Clear         |
| Manual                                           | BIC       | 10      |               |
| 040 "АЛЬФА-БАНК"                                 | 044525593 | 3010181 | 0200000000593 |
| ФИЛИАЛ "БАШКОРТОСТАН" ОАО<br>"АЛЬФА-БАНК"        | 048073940 | 3010181 | 0100000000940 |
| ФИЛИАЛ "НИЖЕГОРОДСКИЙ" ОАО<br>"АЛЬФА-БАНК"       | 042202824 | 3010181 | 0200000000824 |
| ФИЛИАЛ "НОВОСИБИРСКИЙ" ОАО<br>"АЛЬФА-БАНК"       | 045004774 | 3010181 | 0600000000774 |
| ФИЛИАЛ "РОСТОВСКИЙ" ОАО "АЛЬФА-<br>БАНК"         | 046015207 | 3010181 | 0500000000207 |
| ФИЛИАЛ "САНКТ-ПЕТЕРБУРГСКИЙ" ОАО<br>"АЛЬФА-БАНК" | 044030786 | 3010181 | 060000000786  |
| ФИЛИАЛ "СТАВРОПОЛЬСКИЙ" ОАО<br>"АЛЬФА-БАНК"      | 040702752 | 3010181 | 000000000752  |
| ФИЛИАЛ "ХАБАРОВСКИЙ" ОАО "АЛЬФА-<br>БАНК"        | 040813770 | 3010181 | 0800000000770 |
| ФИЛИАЛ"ЕКАТЕРИНБУРГСКИЙ"<br>ОАО"АЛЬФА-БАНК"      | 046577964 | 3010181 | 010000000964  |
|                                                  |           |         |               |

En todas las transferencias se realiza la verificación de la concordancia del BIC del banco beneficiario con la guía de los BIC y la verificación de la concordancia de la cuenta del beneficiario con el BIC del banco beneficiario.

Usted podrá anular la transferencia remitida al Banco siguiendo las indicaciones del p. 7.2 del Manual.

5.4. Realizar transferencia en divisas.

Esta operación se realiza para transferir fondos en moneda extranjera a las cuentas de beneficiarios abiertas en el Banco y en las cuentas de beneficiarios abiertas en otras instituciones financieras.

Elija el menú Transfer exchange currency, en la parte derecha de la pantilla aparecerá la ventana Transfer foreign currency New transfer.

| CO Mtps://dbs.efbank.cu.cl                                                                                                    | gjane an Tudi Tulan Milau Jiliuli () + 🔒 kant Sanck Commercial Bas. G                                                                                                    | n + 0           |
|----------------------------------------------------------------------------------------------------|----------------------------------------------------------------------------------------------------|-----------------|
| Еврофинанс<br>Моснарбанк                                                                                                    | Transfer foreign currency     New transfer                                                                                                    | @ 1110 <b>^</b> |
| EBEOGÓLITAGENER<br>A Main (244)<br>A Main (244) | Transfer foreign currency    Year is it interfere     Year is it interfere <th></th> |                 |
|                                                                                                    | * Details of payment:                                                                                                    |                 |
| Technical support:<br>Phone: 0-800-2000-600<br>E-mel: <u>support_dbo@efbank.ru</u>                                                                                                    | Continue =                                                                                                    |                 |

Es necesario seleccionar la cuenta de la cual se realizará la transferencia y luego completar consecuentemente los campos obligatorios marcados con \*.

#### Seleccione el tipo de la comisión de la lista.

| Co fittps   dbs efbank na va                                                                                                    | ngalar 2017 (March Malachila) (D + 🔒 Innet Gavek Communical Dat. 🖸 🎯 Kösttinkös sätejäiv Vahitatu. 🦮 🌀 Tyjesas rapanage                                                                                                    | n + 0  |
|----------------------------------------------------------------------------------------------------|----------------------------------------------------------------------------------------------------|--------|
| Еврофинанс<br>Моснарбанк                                                                                                    | Transfer foreign currency     New transfer                                                                                                    | @ telp |
| Han page     Account statement     Cardo statement     Cardo statement     Cardo statement     Your creats     Your creats     Replemant cardo account     Replemant cardo account     Replemant cardo account     Transfer foreign carmony     Provide statement     Colligoing Mel     Colligoing Mel     Colligoing M | Very reactive          Image: Contractive       Image: Contractive         Image: Contractive       Image: Contractive |        |
| Technical support:<br>Phone: 0-000-2000-600<br>E-mail: <u>support dise@efbank.rg</u>                                                                                                    | Continue =                                                                                                    |        |

## Al seleccionar el tipo de la comisión From my account es indispensable indicar la cuenta de la cual se cobrará la comisión del banco.

Commission at bank rates. In case of lack of funds on the account I request the required fees be debited from another accounts established in my name at the Evrofinance Mosnarbank. I agree that should third-party banks' commissions appear, they can be deducted by such banks from them amount of transfer.

| * Commission:        | From my account                                        | ~ |
|----------------------|--------------------------------------------------------|---|
| * Account to charge: | 42301810900009548190 [Депозиты до востреб., 466 110.28 | ~ |

Country code puede seleccionarse de la guía Countries register. La guía se activará al hacer click en la flecha en el campo Country code.

| 🐝 Close the window 🔥 Insert record |       |
|------------------------------------|-------|
|                                    |       |
| Search                             |       |
| Description contains               |       |
| Search (                           | Clear |
|                                    |       |
| Page 1 2 3 4 5 6 7 8 9 10 ▶ ▶      |       |
| <u>Code</u> ↓ <u>Name</u>          |       |
| 004 AFGHANISTAN                    |       |
| 008 ALBANIA                        |       |
| 010 ANTARCTICA                     |       |
| 012 ALGERIA                        |       |
| 016 AMERICAN SAMOA                 |       |
| 020 ANDORRA                        |       |
| 024 ANGOLA                         |       |
| 028 ANTIGUA AND BARBUDA            |       |
| 031 AZERBAIJAN                     |       |
| 032 ARGENTINA                      |       |
| 036 AUSTRALIA                      |       |
| 040 AUSTRIA                        |       |
| 044 BAHAMAS                        |       |
| 048 BAHRAIN                        |       |
| 050 BANGLADESH                     |       |
| 051 ARMENIA                        |       |
| 052 BARBADOS                       |       |
| 056 BELGIUM                        |       |
| 060 BERMUDA                        |       |
| 064 BHUTAN                         |       |

#### Se puede realizar la búsqueda en la guía con el nombre o parte del nombre del país.

Countries register

| Close the wi      | indow  | 🐇 <u>Insert r</u> | ecord   |          |       |
|-------------------|--------|-------------------|---------|----------|-------|
| Search            |        |                   |         |          |       |
| Description conta | ains   | united            |         |          |       |
|                   |        |                   | s       | earch    | Clear |
|                   |        |                   |         |          |       |
| Code+             |        |                   | Name    |          |       |
| 581               | UNITED | STATES MIN        | OR OUTI | AYING IS | LANDS |
| 784               | UNITED | ARAB EMIRA        | TES     |          |       |
| 826               | UNITED | KINGDOM           |         |          |       |
| 834               | TANZAN | IIA, UNITED F     | REPUBLI | C OF     |       |
| 840               | UNITED | STATES            |         |          |       |

Close

Al completar los datos del banco beneficiario y, de ser necesario, los datos del banco intermediario, se puede usar la guía Foreign Banks register, haciendo click en la flecha en el campo Beneficiary's bank name (Intermediary bank name).

| Description contains Bank's SWIFT code contains      |             |        |         |
|------------------------------------------------------|-------------|--------|---------|
| Bank's SWIFT code contains                           |             |        | and ()  |
|                                                      |             |        | or 🖲    |
|                                                      |             | Search | Clear   |
| Page1 2 3 4 5 6 7 8 9 10 ▶ ₩                         |             |        |         |
| Name+                                                | BIC SWIFT   | E      | Account |
| (CENTROMARCA BANCA CREDITO<br>COOPERATIVO SOC.COOP.) | ICRAITR1KTE |        |         |
| 100 0/0 BANCO, BANCO UNIVERSAL, C.A.                 | FNCOVECAXXX |        |         |
| 121 FINANCIAL SERVICES LIMITED                       | FNSRIE2DXXX |        |         |
| 123VENTURE SA                                        | VENRFRP1XXX |        |         |
| 1492 CAPITAL MANAGEMENT, LLC                         | CMNLUS41XXX |        |         |
| 1607 CAPITAL PARTNERS, LLC                           | CPPCUS31XXX |        |         |
| 1770 CAPITAL PARTNERS                                | CPANAU21XXX |        |         |
| 1818 GESTION                                         | GSTIFRP1XXX |        |         |
| 1875 FINANCE                                         | FNECCHG1XXX |        |         |
| 1ST CAPITAL LENDING FUND INC.                        | FCABUS31XXX |        |         |
| 1ST CENTURY BANK, N.A.                               | CETYUS66XXX |        |         |
| 1ST CENTURY BANK, N.A.                               | CETYUS61XXX |        |         |
| 1ST ENTERPRISE BANK                                  | FEBKUS6LXXX |        |         |
| 1ST MACRO BANK, INC. (A RURAL BANK)                  | MCRUPHM1XXX | [      |         |
| 1ST NATIONAL BANK ST.LUCIA LIMITED                   | LUOBLCLCXXX |        |         |
| 1ST SOURCE BANK                                      | SRCEUS31XXX |        |         |
| 1ST UNITED BANK                                      | HEMSUS3MXXX |        |         |
| 1ST VIRTUAL MANAGEMENT                               | VIMAUS61XXX |        |         |
| 2020 PATRIMOINE FINANCE                              | PATFFRP1XXX |        |         |
| 21 SOCIETE CENTRALE POUR<br>L'INDUSTRIE              | SOCLFRP1XXX |        |         |

Se puede realizar la búsqueda en la guía con el nombre o parte del nombre del banco, así como con el SWIFT code o su parte.

| register                  |               |             |        |       |
|---------------------------|---------------|-------------|--------|-------|
| Close the window          | 🔥 Insert reco | ird         |        |       |
| Search                    |               |             |        |       |
| Description contains      | rochester     |             |        | and 🔿 |
| Bank's SWIFT code contair | ns            |             |        | or 💿  |
|                           |               |             | Search | Clear |
|                           |               |             |        |       |
| Name+                     |               | BIC SWIFT   | Ac     | count |
| FIRST NATIONAL BANK OF    | ROCHESTER     | FBROUS31XXX |        |       |

Al completar todos los campos obligatorios del documento haga click en Continue.

| View templat                                                                     | tes 🛐 Comissio                                                                                        | on                                                                                   |                                            |                                                             |            |
|----------------------------------------------------------------------------------|----------------------------------------------------------------------------------------------------|--------------------------------------------------------------------------------------|--------------------------------------------|-------------------------------------------------------------|------------|
|                                                                                  |                                                                                                    |                                                                                      |                                            |                                                             |            |
| Attention!                                                                       |                                                                                                    |                                                                                      |                                            |                                                             |            |
| - Asterisked (*) fi                                                              | elds are mandatory.                                                                                   |                                                                                      |                                            |                                                             |            |
| <ul> <li>You can create the list of transfers or</li> </ul>                      | transfer from an alrea<br>• templates.                                                                | ady recorded one                                                                     | or tem                                     | plate available in                                          | n th       |
| * Acc. of payment                                                                | 4230184050000954                                                                                      | 48191 [Депозиты ,                                                                    | до вост                                    | pe6., 3 500.00 U                                            | < <b>v</b> |
| * Amount:                                                                        |                                                                                                    | 1000.00 (USD)                                                                        |                                            |                                                             |            |
| Commission at ba<br>required fees be d<br>Evrofinance Mosna<br>they can be deduc | nk rates. In case of la<br>debited from another a<br>arbank. I agree that s<br>tted by such banks fro | ick of funds on the<br>accounts establish<br>hould third-party b<br>om them amount o | accourt<br>ad in m<br>banks' c<br>f transf | nt I request the<br>y name at the<br>commissions app<br>er. | ear,       |
| * Commission:                                                                    | From my account                                                                                       |                                                                                      |                                            |                                                             | ~          |
| * Account to<br>charge:                                                          | 4230181090000954                                                                                      | 48190 [Депозиты ,                                                                    | до вост                                    | pe6., 466 110.28                                            | •          |
| Beneficiary cust                                                                 | tomer:                                                                                                |                                                                                      |                                            |                                                             |            |
| * Name:                                                                          | John Smith                                                                                            |                                                                                      |                                            |                                                             | _          |
| * Country code:                                                                  | 840 🜷                                                                                                 | * Account No:                                                                        | 12345                                      | 67890                                                       |            |
| * City:                                                                          | Rochester, NY                                                                                         |                                                                                      |                                            |                                                             | _          |
| * Address:                                                                       | 2362 Monroe ave                                                                                       |                                                                                      |                                            |                                                             |            |
| Beneficiary's ba                                                                 | ink:                                                                                                  |                                                                                      |                                            |                                                             |            |
| * Specify either S<br>City and Address                                           | SWIFT code of benefic<br>).                                                                           | ciary's bank or its                                                                  | full add                                   | dress (Country o                                            | ode        |
| * Name:                                                                          | FIRST NATIONAL E                                                                                      | ANK OF ROCHEST                                                                       | ER                                         |                                                             | ļ          |
| SWIFT:                                                                           | FBROUS31XXX                                                                                           | S Export b                                                                           | ank det                                    | ails                                                        |            |
| Country code:                                                                    | 840 👃                                                                                                 | City:                                                                                | ROCH                                       | ESTER,NY                                                    |            |
| Address:                                                                         | 35 STATE STREET                                                                                       |                                                                                      |                                            |                                                             |            |
| Intermediar                                                                      | ·v:                                                                                                   |                                                                                      |                                            |                                                             |            |
| * Name:                                                                          |                                                                                                    |                                                                                      |                                            |                                                             | 4          |
| SWIFT:                                                                           |                                                                                                    | S Export ba                                                                          | ink deta                                   | ails                                                        |            |
| Country code:                                                                    |                                                                                                    | City:                                                                                |                                            |                                                             |            |
| Address:                                                                         |                                                                                                    |                                                                                      |                                            |                                                             |            |
| * Cor. a/c of bene                                                               | eficiary's bank with int                                                                              | ermediary:                                                                           |                                            |                                                             |            |
| * Details of pay                                                                 | ment:                                                                                                 |                                                                                      |                                            |                                                             |            |
| Transfer of Funds                                                                | U)                                                                                                    |                                                                                      |                                            |                                                             |            |
|                                                                                  |                                                                                                    |                                                                                      |                                            |                                                             |            |
|                                                                                  |                                                                                                    |                                                                                      |                                            |                                                             | _          |
|                                                                                  |                                                                                                    |                                                                                      |                                            | Continue »                                                  |            |

En caso de que el importe del pago, incluída la comisión, supere el saldo en la cuenta, el Sistema emitirá un aviso y no permitirá guardar el documento.

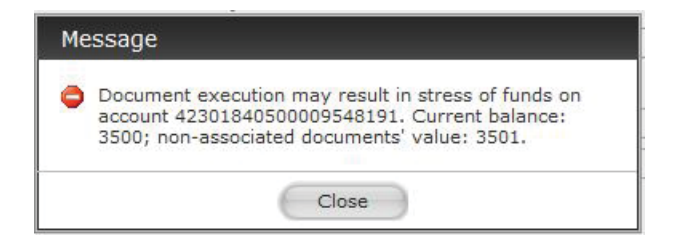

5.5. Realizar conversión de fondos monetarios.

Esta operación se utiliza para realizar la compra y venta de divisas por rublos. Seleccione el menú Exchange currency, en la parte derecha de la pantalla aparecerá la ventana Exchange currency Conversion Application y los campos para completar.

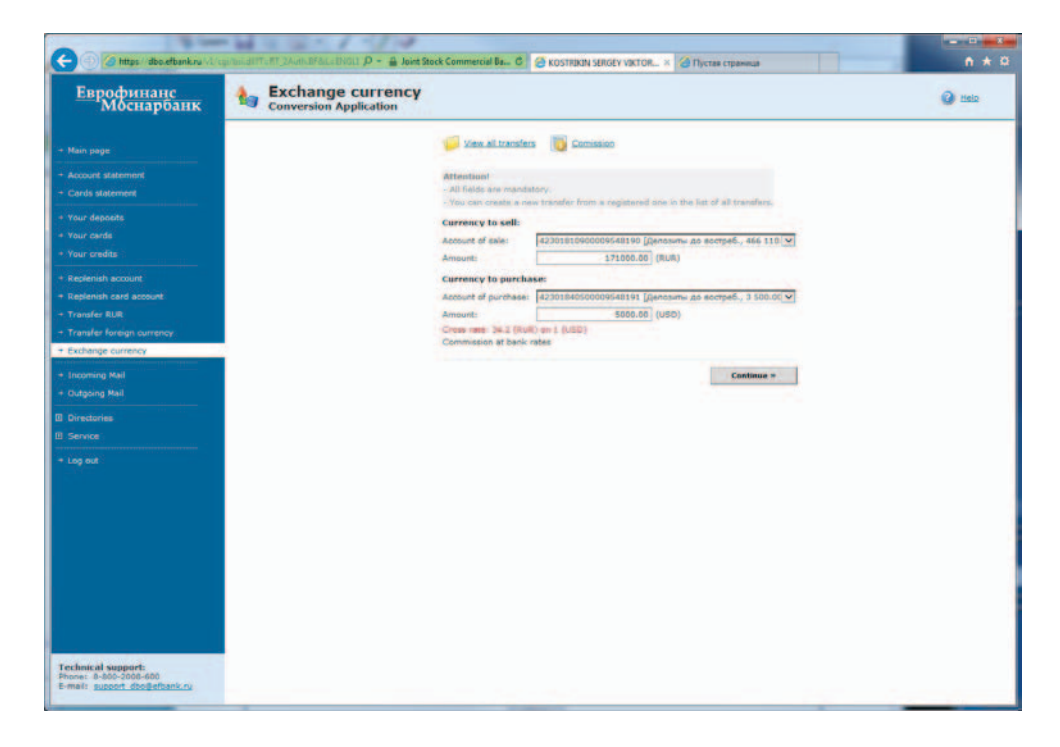

Orden de relleno:

1. Seleccione la moneda de venta de la lista.

2. Introduzca el importe.

3. Seleccione la cuenta de la moneda de compra; el importe de la moneda de compra y el tipo de cambio de la operación se reflejarán automáticamente.

| Attention!              |                                                                |
|-------------------------|----------------------------------------------------------------|
| - All fields are mandat | ory.                                                           |
| - You can create a new  | v transfer from a registered one in the list of all transfers. |
| Currency to sell:       |                                                                |
| Account of sale:        | 42301810900009548190 [Депозиты до востреб., 466 110.           |
| Amount:                 | 171000.00 (RUR)                                                |
| Currency to purcha      | se:                                                            |
| Account of purchase:    | 42301840500009548191 [Депозиты до востреб., 3 500.00           |
| Amount:                 | 5000.00 (USD)                                                  |
| Cross rate: 34.2 (RUR   | ) on 1 (USD)                                                   |
| Commission at bank r    | ates                                                           |
|                         |                                                                |
|                         | Continue »                                                     |

Los tipos de cambio de divisas en el Sistema cambian a las 17:30 (el viernes a las 16:15 y en las vísperas de días festivos una hora antes del fin del día laborable establecido en el Banco por la Ordenanza publicada en conformidad con las Condiciones del servicio bancario a distancia para las personas naturales por medio del sistema EuroLink en el Banco Comercial EVROFINANCE MOSNARBANK, S.A.). Si la operación se realiza después de las horas indicadas el Sistema indicará el tipo de cambio del siguiente día hábil.

5.6. Recargar el depósito a plazo fijo.

Para realizar un abono en el depósito a plazo fijo recargable seleccione el menú Replenish account y siga las instrucciones del p. 5.1.

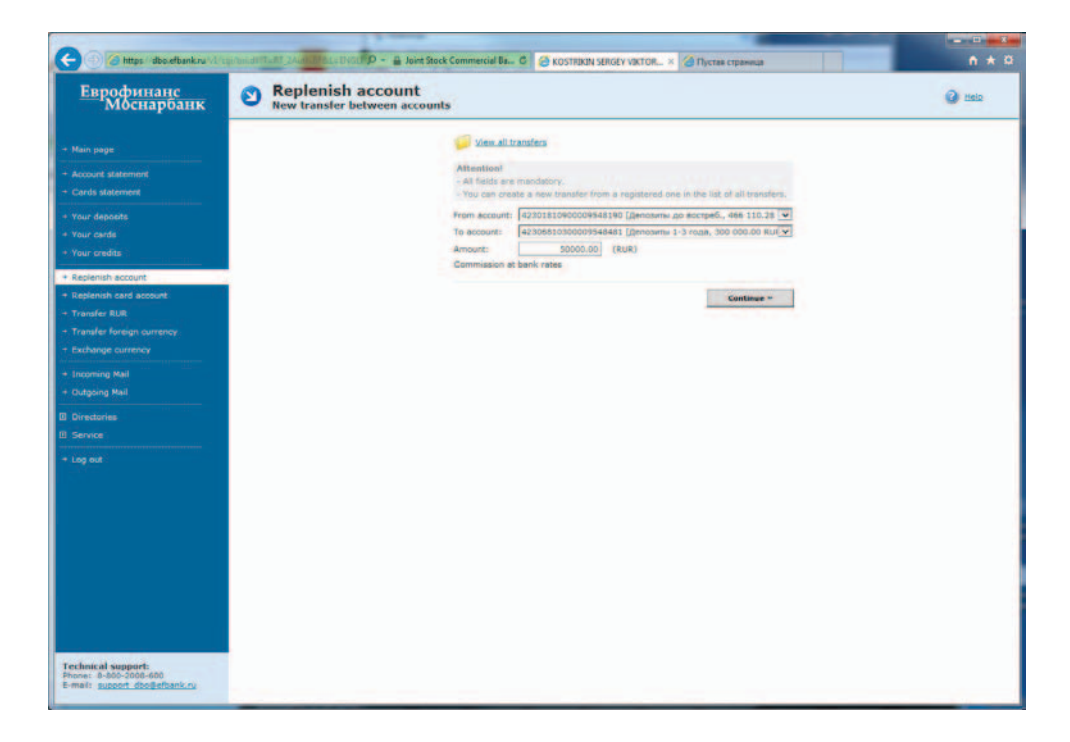

Usted podrá anular la transferencia remitida al Banco siguiendo las indicaciones del p. 7.2 del Manual.

## 6. CONFIRMACIÓN DE OPERACIONES EN EL SISTEMA.

6.1. Para confirmar el envío de un documento electrónico se utiliza el medio de confirmación entregado a Usted por el Banco que son las claves de sesión.

Al completar todos los campos del documento haga click en Continue. Si todos los campos del documento están rellenados correctamente, aparece la sección Confirm transaction by your session key.

Introduzca en el campo marcado con rojo la clave de sesión de Session keys table con el número solicitado, luego haga click en Send.

| Confirm transaction by your session key                                  |                                            |
|--------------------------------------------------------------------------|--------------------------------------------|
| Attention! If you enter an incorrect password<br>blocked.                | 3 times(a) a session key No. 15 it will be |
| Session key device: 8915688846<br>Quantity of available session keys: 25 |                                            |
| Enter the session key No. 15:                                            | •••                                        |
| « Go back to edit                                                        | Send »                                     |

Al introducir la clave de sesión correcta aparecerá el mensaje:

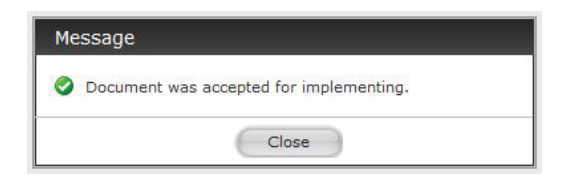

Cada clave de sesión se utiliza sólo una vez. Al utilizar todas las claves de la tabla Usted solo podrá ver las noticias, información sobre el Sistema, sus cuentas, préstamos y tarjetas bancarias hasta que reciba una tabla de claves nueva en la oficina del Banco.

6.2. Asociar nuevo conjunto de claves de sesión.

Para asociar un nuevo conjunto de claves de sesión en cualquier momento utilice el menú Service – Associate set of keys. Introduzca el identificador del nuevo conjunto de claves de sesión y la contraseña de asociación del conjunto anterior.

| Еврофинанс<br>Моснарбанк                                                                                                    | Associate set of keys | Commercial base of CostRekINA Servery vik                                                                                                    | 10R. A (g) Hyctes croznecja        | () Hala |
|----------------------------------------------------------------------------------------------------|-----------------------|----------------------------------------------------------------------------------------------------|------------------------------------|---------|
| - Main page<br>- Account statement<br>- Cards statement                                                                                                    |                       | Attention!<br>- To change your session key device, ples<br>and number of the new keys device.<br>- Upps these unsuccessful attempts to as<br>current device would be blocket. | see enter your activation password |         |
| Your depeads     Your cards     Your cards     Your cards     Tour cards     Tour cards     Replanish account     Transfer Alus     Transfer Alus     Transfer Alus     Transfer Alus     Transfer Alus     Transfer Alus     Transfer Alus     Transfer Alus     Touring Mail |                       | LD of the new set of second keys:<br>individual parametric                                                                                                    | Associate                          |         |
| C Directories Service Service Change password To look actions in system Associate of Versy Cancellation Reguests Log out                                                                                                    |                       |                                                                                                    |                                    |         |
| Technical support.<br>Phone: 8-505-2006-60<br>8-mail: support. Spokefank.cy                                                                                                    |                       |                                                                                                    |                                    |         |

## 7. ETAPAS DE PROCESAMIENTO DE DOCUMENTOS EN EL SISTEMA.

#### 7.1. Estatus del documento en el Sistema.

El procesamiento y la ejecución por el Banco de los documentos remitidos por medio del Sistema se realizan en conformidad con el contrato celebrado. Las operaciones se reflejan en el estado de cuenta sólo después de que sean ejecutadas por el Banco. Hasta entonces usted podrá ver el documento remitido al Banco y su estatus en el menú donde se ha creado el documento.

Por ejemplo, usted encontrará la operación de recarga de la tarjeta bancaria en el menú Replenish card account, haciendo click en View all transfers. La operación de transferencia en rublos aparecerá en el menú Transfer RUR, haciendo click en View all transfers.

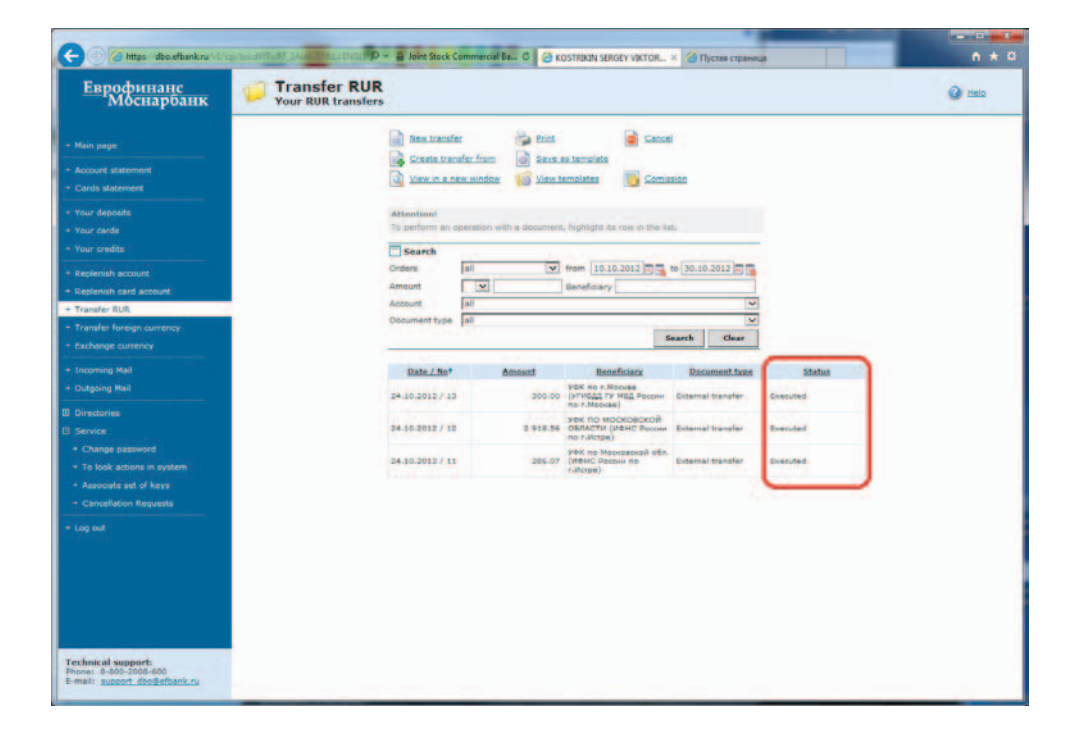

7.2. Usted puede dejar sin efecto un documento remitido al Banco que aún no se ha ejecutado.

Para anular un documento seleccione un menú correspondiente a la operación realizada. Elija el menú que corresponde a la operación (Replenish account, Transfer RUR, Transfer foreign currency, Exchange currency), haga click en View all transfers, seleccione la operación necesaria de la lista que aparece y haga click en Cancel.

| C () () https://dbo.efbank.ru////               | Brinsell Tall Journ The Lative PD + 🗧 Joint Stock Commercial Bas. C 🥝 KOSTRAM SUBORY VACTOR 8 🖉 Dyctos crpanica | n * ¤  |
|-------------------------------------------------|----------------------------------------------------------------------------------------------------|--------|
| Еврофинанс<br>Моснарбанк                        | Cancellation of documents Cancellation Request                                                                  | @ Help |
| - Main page                                     | 🤪 view. cancellations                                                                                           |        |
| Account statement     Cards statement           | Please do not execute the document:<br>Document type: Pree document to bank                                     |        |
| + Your deposits                                 | Document date: 16.11.2013 Number 1                                                                              |        |
| + Your cards<br>+ Your credits                  | Name of document=@beaem organiuotui                                                                             |        |
| + Replenish account                             | Cancellation reasons:                                                                                           |        |
| + Replenish card account                        |                                                                                                    |        |
| → Transfer RUR                                  |                                                                                                    |        |
| Transfer foreign currency     Exchange currency | Continue *                                                                                                    |        |
| + Incoming Mail                                 |                                                                                                    |        |
| + Outgoing Mail                                 |                                                                                                    |        |
| 🛛 Directories                                   |                                                                                                    |        |
| Service     Channe naroward                     |                                                                                                    |        |
| + To look actions in system                     |                                                                                                    |        |
| + Associate set of keys                         |                                                                                                    |        |
| Cancellation Reguests                           |                                                                                                    |        |
| + Log but                                       |                                                                                                    |        |
|                                                 |                                                                                                    |        |
|                                                 |                                                                                                    |        |
|                                                 |                                                                                                    |        |
|                                                 |                                                                                                    |        |
| Technical support:<br>Phone: 8-800-2008-600     |                                                                                                    |        |
| E-mail: Bobbon: doopercane.ru                   |                                                                                                    |        |

Pulse Continue. Luego el Sistema le pedirá que confirme la operación. Al introducir la clave de sesión verá el mensaje Document was accepted for implementing.

Hasta que el Banco procese el documento, éste último aparecerá en la lista de operaciones realizadas y en la ventana Cancellation Request del menú Service. Si intente revocar otra vez el mismo documento el Sistema emitirá el aviso: «La solicitud de anulación con datos idénticos ya existe».

En el menú Service, submenú Cancellation Request usted encontrará la lista de documentos revocados y el estatus de su procesamiento por el Banco.

## 8. ELABORACIÓN Y USO DE PLANTILLAS.

Para su comodidad el Sistema permite crear y guardar plantillas de pagos. Para guardar el pago sólo tiene que hacer click en Save as template después de completar los campos de la transferencia. Para hacer uso de la plantilla guardada tiene que hacer click en View templates y seleccionar la plantilla necesaria de la lista.

| 🗲 🕘 🧭 https://doo.efbank.ru////                                                      | og /oud (1.47) 2Aun - Male Diol - 9 - 9 Jo | ent Stock Commercial Ba C                                                                                    | KOSTRIKIN SERGEY V     | эктоя × 🍘 Пустая страница                                                                                                    |                                     | n * 0  |
|--------------------------------------------------------------------------------------|--------------------------------------------|----------------------------------------------------------------------------------------------------|------------------------|----------------------------------------------------------------------------------------------------|-------------------------------------|--------|
| Еврофинанс<br>Моснарбанк                                                             | Vour templates                             |                                                                                                    |                        |                                                                                                    |                                     | 🕜 Helo |
| - Main page  - Account statement  - Cords statement  + Your deposits                 |                                            | Nex transfer                                                                                                 | th a document, high    | View all transfers<br>Comission<br>light its row in the list.                                                                 |                                     |        |
| Your cards     Your credits     Replenish account     Replenish card account         |                                            | Scarch Name Amount Account al                                                                                | Dene                   | ficary                                                                                                    | 2                                   |        |
| Transfer RUR     Transfer foreign currency     Exchange currency                     |                                            | Name                                                                                                    | Amount                 | Search                                                                                                    | Gear                                |        |
| + Incoming Mail<br>+ Outgoing Mail<br>Directories                                    |                                            | Мэті "Раснетний центр"<br>Налог на ниуцество<br>физичесник лиц                                               | 3 885.11               | МЛ Теоргали центр Хилон<br>М7628<br>Управление Федералиото каз<br>по Московской области (Макра<br>ИФНС России МЗ по Московски | ненов ОСВ<br>вйонная<br>ой области) |        |
| Service Change password To look actions in system Associate set of keys              |                                            | Штраф за изрушение<br>пдд. Пибдд Истринского<br>района<br>Банк "Авангард".<br>Пополнение карточного<br>счета | 1 500.00               | у ФК по Моснавскай обл. (УВД<br>Истринскому куницискальному)<br>-                                                             | nu<br>palamy)                       |        |
| Cancellation Requests     Log out                                                    |                                            | зао "алико"<br>аликоз                                                                                        | 95 651.00<br>32 923.00 | Закрытое вкционерное общес<br>"Страховая контания АЛИКО"<br>Закрытое акципанталии АЛИКО"<br>"Страковая контания АЛИКО"        | CTBD                                |        |
| Technical support<br>Particle 4 455-555-650<br>E-mail: <u>support displatfant.rs</u> |                                            |                                                                                                    |                        |                                                                                                    |                                     |        |

Las plantillas se crean y se guardan según el tipo de operación.

A base de una plantilla guardada usted puede: crear una transferencia, redactar la plantilla, eliminarla. La redacción de la plantilla elimina su variante anterior. Para realizar una operación a base de una plantilla creada anteriormente, usted tiene que seleccionar la plantilla de la lista y hacer click en Create transfer from.

### 9. CORRESPONDENCIA CON EL BANCO.

#### 9.1. Mensajes entrantes.

Seleccione el menú Incoming Mail. En la parte derecha de la pantalla se abrirá la ventana List of messages from bank. Bajo la línea del encabezamiento de la ventana aparece la lista de operaciones disponibles.

| Моснарбанк                | Incoming Mail<br>List of messages from b | ank                   |                              |                                                                   |              | 🙆 ttels |
|---------------------------|------------------------------------------|-----------------------|------------------------------|-------------------------------------------------------------------|--------------|---------|
|                           |                                          | View in a new         | window 🎽 Print               | Si teste                                                          |              |         |
|                           |                                          | To fevorites          | To er                        | chives                                                            |              |         |
|                           |                                          |                       |                              |                                                                   |              |         |
| Salarias autocriticas     |                                          | Attention             | insting with a supervised    | · blabilable its setup in this list                               |              |         |
|                           |                                          | To perioriti true op  | erabort with a micessy       | e, repergrants row in the fac.                                    |              |         |
|                           |                                          | Search                |                              |                                                                   |              |         |
| our credits               |                                          | Messages              | all                          | rom Do                                                            | to           |         |
|                           |                                          | Document type         | Tall                         | ×.                                                                |              |         |
|                           |                                          | poplect               |                              |                                                                   | and a second |         |
|                           |                                          |                       | 1.01                         |                                                                   | Search Gear  |         |
|                           |                                          | Date / No*            | Type                         | Subject                                                           | Status       |         |
|                           |                                          | 10.10.2013 /          | Информационнов               | новая реданция условий                                            | 01100        |         |
| Incoming Mail             |                                          | 2064                  | сообщение                    | банковского обслуживания                                          | New .        |         |
| Outgoing Mail             |                                          | 20.08.2013 /          | Инфорнационное<br>сообщение  | Заполнение пола ИНИ и<br>КЛП получателя при<br>Бидиетики платежан | Date         |         |
|                           |                                          |                       |                              | Информация об оллата                                              |              |         |
|                           |                                          | 30.07.2013 /          | Инфорнационнов<br>сообщение  | Государственную постему о                                         | New          |         |
|                           |                                          |                       |                              | Росударственных и<br>куниципальных платежах                       |              |         |
| To look actions in system |                                          | 26.06.2013 / 637      | Информационное               | Veryra CMC                                                        | New          |         |
| Associate set of keys     |                                          |                       | COUCLEMME                    | Новые Условия и Тарифы                                            |              |         |
| Cancellation Reguests     |                                          | 11.03.2013 / 195      | Информационное<br>сообщение  | д50 физических лиц.<br>посредством Системы                        | New          |         |
|                           |                                          |                       |                              | EuroLink                                                          |              |         |
|                           |                                          | 21.12.2012 /<br>63532 | it-bop-sure-ce<br>cooligeure | физических лиц<br>посредством системы<br>вилоциях                 | New          |         |
|                           |                                          | 25.10.2012 /<br>63103 | инфорнационное<br>сообщение  |                                                                   | New          |         |
|                           |                                          | 24.09.2012 /          | Информационнов               | об изначениях в валитном законодательство                         | New          |         |

#### 9.2. Mensajes salientes.

Seleccione el menú Outgoing Mail. En la parte derecha de la pantalla se abrirá la ventana Free document to bank.

| 🕒 🗇 🖉 Https://doce/bank.ru///Proprint/07/07/07/07/07/07/07/07/07/07/07/07/07/ |                                        |                                          |            |        |
|-------------------------------------------------------------------------------|----------------------------------------|------------------------------------------|------------|--------|
| Еврофинанс<br>Моснарбанк                                                      | Outgoing Mail<br>Free document to bank |                                          |            | 🙆 Halo |
| + Main page                                                                   | 📁 Mar                                  | angestaam priophus lie w                 |            |        |
| Account statement                                                             | Тура:                                  | Письно                                   | (v)        |        |
| + Cards statement                                                             | For:<br>Subject:                       |                                          |            |        |
| Your cerds                                                                    |                                        |                                          |            |        |
| + Your credits                                                                |                                        |                                          |            |        |
| - Replenish account                                                           |                                        |                                          |            |        |
| Replenish card account     Transfer RLR                                       |                                        |                                          |            |        |
| + Transfer foreign currency                                                   | Attenti<br>Total siz                   | ze of attachments cannot exceed: 900 Kb. |            |        |
| + Exchange currency                                                           |                                        | Attach new file                          |            |        |
| + Incoming Mail                                                               |                                        |                                          |            |        |
| E Directories                                                                 |                                        |                                          | Continue = |        |
| B Service                                                                     |                                        |                                          |            |        |
| + Change password                                                             |                                        |                                          |            |        |
| <ul> <li>To look actions in system</li> <li>Associate and of know</li> </ul>  |                                        |                                          |            |        |
| Cancellation Requests                                                         |                                        |                                          |            |        |
| + Log out                                                                     |                                        |                                          |            |        |
|                                                                               |                                        |                                          |            |        |

Escriba el destinatario del mensaje y el tema. Puede escribir el texto del mensaje en el campo en blanco o adjuntar un archivo. Para adjuntar un archivo pulse el enlace Attach new file, se abrirá una ventana con el campo del directorio del archivo para adjuntar.

| Type:                  | Письмо                                         | ~ |  |  |  |
|------------------------|------------------------------------------------|---|--|--|--|
| For:                   | Mr. Ivanov                                     |   |  |  |  |
| Subject:               | System Test                                    |   |  |  |  |
|                        |                                                |   |  |  |  |
| Attentio               | ant                                            |   |  |  |  |
| Attentio<br>Total size | on!<br>e of attachments cannot exceed: 900 Kb. |   |  |  |  |

| Упорядочить 👻 Нова | ая папка                              |                  | = • 🔟 🔞          |
|--------------------|---------------------------------------|------------------|------------------|
| 👉 Избранное 📩      | Имя                                   | Дата изменения   | Тип              |
| а Загрузки         | 🔁 STD_Fraud_v2.1 История изменений си | 06.01.2014 12:25 | Adobe Acrobat [  |
| 🕮 Недавние места   | B MBSetup.exe                         | 30.12.2013 17:55 | Приложение       |
| Рабочий стол       | 🕅 platezh_oblast2011.doc              | 26.12.2013 13:27 | Документ Micro   |
| 🛞 Фото iCloud      | 🔟 Письмо_ДБОЗ_107н.doc                | 24.12.2013 11:35 | Документ Місго   |
| Андекс.Диск        | 2013-12-19_Retail2.2_EFIN_z51028.zip  | 23.12.2013 11:46 | zip Archive      |
|                    | doc2013_12_1.xlsx                     | 19.12.2013 16:57 | Лист Microsoft B |
| 🔚 Библиотеки       | 🕒 W300.rar                            | 17.12.2013 11:05 | rar Archive      |
| 📕 Видео            | 📄 config.bin                          | 17.12.2013 10:45 | Файл "BIN"       |
| 📑 Документы        | instruction_zte_zxv10_w300_xp.pdf     | 16.12.2013 12:58 | Adobe Acrobat [  |
| Изображения        | ZTE_ZXV10_W300.zip                    | 16.12.2013 12:55 | zip Archive      |
| 🚽 Музыка           | 🖬 БСС ПЗК П-ДРПК-(1)10.12.2013.doc    | 13.12.2013 10:03 | Документ Micro   |
|                    | 📹 Очередность платежа(20131212).docx  | 13.12.2013 10:03 | Документ Місго   |
| 🌉 Компьютер        | 📹 Инструкция о внесении изменений сог | 13.12.2013 10:02 | Документ Micro   |
|                    | · · [                                 |                  |                  |
| Имя                | файла: platezh oblast2011.doc         | → Все файлы (*.* | ) 🗸              |

Al escribir el mensaje, haga click en Continue. Usted verá el mensaje listo para el envío y podrá confirmar los datos y enviar el mensaje al Banco, imprimirlo o volder a redactar el mensaje.

Después de la confirmación del envío el Sistema emitirá el mensaje: Document was accepted for implementing.

El envío de un mensaje al Banco, igual que las operaciones de pago que se realizan en el Sistema requiere la utilización de un medio de confirmación (clave de sesión).

El Sistema permite revocar el mensaje enviado al Banco; esta operación se realiza con utilización de un medio de confirmación (clave de sesión).

Hacinedo click en View all outgoing messages, usted verá List of your free documents to bank y la lista de operaciones disponibles.

## 10. CAMBIO DE CONTRASEÑA.

Seleccione el menú Service, submenú Change password. En la pantalla se abrirá la ventana Change password. El Sistema requiere que introduzca la contraseña anterior, la contraseña nueva (en caracteres latinos) y repita la contraseña nueva.

| аврофинанс<br>Моснарбанк <b>СНАМСЕ</b> | PASSWORD                                                                   | @ ± |
|----------------------------------------|----------------------------------------------------------------------------|-----|
| n page                                 | Attention                                                                  |     |
| card slatement                         | <ul> <li>Petersyste maar severale men a soare and man av orana.</li> </ul> |     |
| ds statement                           |                                                                            |     |
| ageneering                             | new passwore:                                                              |     |
| deposits                               | Continue #                                                                 |     |
| r caros                                |                                                                            |     |
|                                        |                                                                            |     |
| lenish account                         |                                                                            |     |
| lenish card account                    |                                                                            |     |
| isfer RUR                              |                                                                            |     |
| ster foreign currency                  |                                                                            |     |
| singe currency                         |                                                                            |     |
| iming Mail                             |                                                                            |     |
| going Mail                             |                                                                            |     |
| scturies                               |                                                                            |     |
| vice                                   |                                                                            |     |
| hange password                         |                                                                            |     |
| look actions in system                 |                                                                            |     |
| isociate set of keys                   |                                                                            |     |
| ancellation Requests                   |                                                                            |     |
| out                                    |                                                                            |     |
|                                        |                                                                            |     |
|                                        |                                                                            |     |
|                                        |                                                                            |     |
|                                        |                                                                            |     |
|                                        |                                                                            |     |
| والأستان ويوجدون                       |                                                                            |     |
| nical support:                         |                                                                            |     |
| support doollefbank ru                 |                                                                            |     |

Esperamos que disfrute el trabajo en el Sistema.

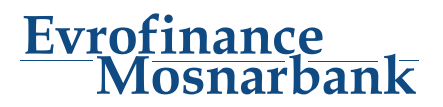